## Health Commerce System - Communications Directory Search and Export Tool – Quick Guide

Using this base search as an example, choose the Organization Type, County or Region, and Role -

| Communications Directory Search and Export -                                 |                                                                                       |                                                                                              |                                            |  |  |
|------------------------------------------------------------------------------|---------------------------------------------------------------------------------------|----------------------------------------------------------------------------------------------|--------------------------------------------|--|--|
| This application allows to dynamically provides both organizational level as | y search in the Communications Director<br>well as user level details with export cap | ry across multiple organization types, role<br>abilities. This is available to all HCS user: | es, and geographic regions. The tool<br>s. |  |  |
| Search by Organization User                                                  |                                                                                       |                                                                                              |                                            |  |  |
| Organization Type                                                            | Organization Name (i)                                                                 | Organization ID                                                                              |                                            |  |  |
| Nursing Home (pfi)                                                           | Type Organization Name                                                                | Type Organization ID                                                                         |                                            |  |  |
| County                                                                       | Region                                                                                |                                                                                              |                                            |  |  |
| Warren V                                                                     | Select DOH Region(s)                                                                  |                                                                                              |                                            |  |  |
| Contact Person Role                                                          | Business Office Role (i)                                                              | Emergency Office Role (i)                                                                    |                                            |  |  |
| Emergency Response Coordinator                                               | Select Business Role(s)                                                               | Select Emergency Role(s)                                                                     |                                            |  |  |
|                                                                              |                                                                                       |                                                                                              |                                            |  |  |
|                                                                              |                                                                                       |                                                                                              | Search Clear                               |  |  |
|                                                                              |                                                                                       |                                                                                              |                                            |  |  |

## Click "Search" and it will give a list of the base organizations -

| Select All Pages Organizations            |  |                           |                                                                 |                      | l                                              | Show Filters |                                     |                  |                  |
|-------------------------------------------|--|---------------------------|-----------------------------------------------------------------|----------------------|------------------------------------------------|--------------|-------------------------------------|------------------|------------------|
| 15 🗸 🛛 🔾 (1 of 1) D D Export Options: 🖏 🖹 |  |                           |                                                                 |                      | 5                                              | Bearch Users |                                     |                  |                  |
|                                           |  | Org Type ⊜                | Org Name ⊜                                                      | Organization ID<br>⇔ | Address ≑                                      | County<br>⊜  | Region ≑                            | Phone 😂          | Fax ≑            |
|                                           |  | Nursing Home<br>(pfi) - 5 | Elderwood at North Creek                                        | 1013                 | 112 Ski Bowl Road NORTH CREEK NY<br>USA 12853  | Warren       | Capital District<br>Regional Office | 518-251-<br>2447 | 518-251-<br>4207 |
|                                           |  | Nursing Home<br>(pfi) - 5 | Glens Falls Center for Rehabilitation and Nursing               | 1009                 | 152 SHERMAN AVENUE GLENS FALLS<br>NY USA 12801 | Warren       | Capital District<br>Regional Office | 518-793-<br>2575 | 518-793-<br>0563 |
|                                           |  | Nursing Home<br>(pfi) - 5 | The Pines at Glens Falls Center for<br>Nursing & Rehabilitation | 1010                 | 170 WARREN STREET GLENS FALLS<br>NY USA 12801  | Warren       | Capital District<br>Regional Office | 518-793-<br>5163 | 518-793-<br>5165 |
|                                           |  | Nursing Home<br>(pfi) - 5 | Warren Center for Rehabilitation and<br>Nursing                 | 1008                 | 42 GURNEY LANE QUEENSBURY NY<br>USA 12804      | Warren       | Capital District<br>Regional Office | 518-761-<br>6540 | 518-761-<br>6590 |
|                                           |  |                           | 15 🗸 K                                                          | ⊲ (1 of 1)           | 🕞 🛛 Export Options: 📾 🔀                        |              |                                     | 5                | Bearch Users     |

Use the radio buttons on the left hand side to select a facility (select a specific facility or ALL of them) -

| Org Type ≑                |            |
|---------------------------|------------|
| Nursing Home<br>(pfi) - 5 | Elde       |
| Nursing Home<br>(pfi) - 5 | Gle<br>Nur |
| Nursing Home<br>(pfi) - 5 | The<br>Nur |

Then click on "Search Users" on the right hand side -

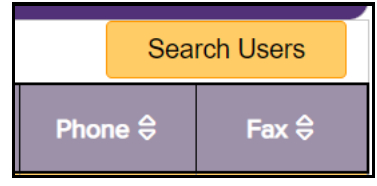

This will generate a list of all the users in the selected role to include address, phone, fax, and email -

|  | Role ⊕     Org<br>Type ⊕     Org Name ⊕     Organization<br>ID ⊕     Primary     First Name     Last<br>Name ⊕     Address ⊕     Phone     Fax<br>⊕     Email ⊕     Last L |
|--|----------------------------------------------------------------------------------------------------|
|--|----------------------------------------------------------------------------------------------------|

The list can be exported for easier viewing by clicking the export to Excel at the bottom of screen -

| 15 →         ⊠         (1 of 1)         ▷         ▷         Export Op | otions: 🔂 🔀 |
|-----------------------------------------------------------------------|-------------|
|-----------------------------------------------------------------------|-------------|